#### Kreator sygnatur. "Maszyna losująca" sygnatur internetowych

"Kreator sygnatur" jest programem służącym do losowania sygnatur internetowych. Sygnatura internetowa popularnie zwana SIG (od angielskiego słowa "signature") jest to tekst dodawany na końcu listu e-mailowego lub artykułu wysyłanego na grupę dyskusyjną.

Zazwyczaj "SIG" zawiera imię i nazwisko nadawcy, ew. jego pseudonim, adres witryny internetowej i skrzynki pocztowej oraz motto. Według zasad netykiety cała sygnaturka nie powinna przekraczać czterech wierszy.

"Kreator sygnatur" pozwala na losowe wybieranie motta, z zestawu kilku tysięcy zwrotów pochodzących ze Słownika wyrazów obcych Władysława Kopalińskiego. Można też wprowadzić do programu inne powiedzenia i przysłowia.

Uruchomiony program rezyduje w "traju" paska zadań (obok zegara). Po dwukrotnym kliknięciu w ikonkę "Kreatora sygnatur" (żarówka) otwiera się główne okno programu – co pozwala na przeciągnięcie wylosowanej sygnatury do programu pocztowego, czy też czytnika grup dyskusyjnych. Z głównego okna wywoływane są również inne funkcje programu.

Kreator może automatycznie uruchamiać się wraz z systemem Windows. Potrafi też importować i eksportować sygnaturki z programu Microsoft Outlook Express.

Oto opis poszczególnych elementów aplikacji:

Ikona w "traju" oraz jej menu kontekstowe Okno główne Okno "Szablon sygnatury" Okno "Edytor sentencji" Okno "Opcje" Okno "Import szablonu"

#### Ikona w "traju" oraz jej menu kontekstowe.

"Kreator sygnatur" rezyduje w "traju" na pasku zadań (obok zegara). Dwukrotne kliknięcie w ikonę (żarówka) wywołuje **<u>główne okno programu</u>**. Kliknięcie prawym przyciskiem na ikonie rozwija menu z następującymi funkcjami programu:

- "Uruchom słownik" uruchamia Słownik wyrazów obcych (jeżeli jest zainstalowany).
- "Kopiuj" kopiuje sygnaturę do schowka (zależnie od opcji wybranych w oknie <u>Opcje</u> <u>programu</u> jest to sygnatura losowana za każdym razem, przy starcie programu, lub ustawiona na stałe.
- "Wyświetl okno" wyświetla główne okno programu.
- "Szablon sygnatury" wyświetla okno projektowania szablonu.
- "Opcje" wyświetla okno Opcje programu.
- "Koniec" kończy pracę "Kreatora sygnatur".

# Okno główne

Okno główne składa się z trzech elementów. Pola sygnatury – tu jest wyświetlona aktualnie wylosowana sygnatura, belki funkcji i przybornika – na którym znajdują się przyciski ułatwiające dostęp do funkcji z belki menu.

Z okna głównego dostępne są następujące funkcje:

Menu "Program":

- "Szablon sygnatury" wyświetla okno projektowania szablonu.
- "Edytor sentencji" wyświetla okno edycji listy sentencji.
- "Opcje" wyświetla okno Opcje programu.
- "Import szablonu" wyświetla <u>okno importowania szablonu</u> z programu Microsoft Outlook Express.
- "Uruchom słownik" uruchamia Słownik wyrazów obcych (jeżeli jest zainstalowany).
- "Ukryj" zamyka "okno główne" i przenosi program na pasek zadań systemu.
- "Koniec" kończy pracę Kreatora sygnatur.
- Menu "Edycja":
- "Kopiuj" kopiuje sygnaturę do schowka
- "Następny" losuje nową sygnaturę.
- Menu "Pomoc":
- "Spis treści" wyświetla spis treści tego pliku pomocy.
- "O programie" wyświetla okno z informacjami o programie.

### Okno "Szablon sygnatury"

Okno "Szablon sygnatury" pozwala na zaprojektowanie swojego podpisu internetowego. Zazwyczaj "SIG" zawiera imię i nazwisko nadawcy, ew. jego pseudonim, adres witryny internetowej i skrzynki pocztowej oraz motto. Według zasad netykiety cała sygnaturka nie powinna przekraczać czterech wierszy.

Losowo wybrane motto pojawi się w miejsce znacznika sygnatury (ciąg znaków "#S").

Znaczenie funkcji menu:

Menu "Plik":

"Otwarcie pliku tekstowego" – ładuje do okna plik wybrany przez użytkownika.

"Czcionka" – zmienia czcionkę używaną do wyświetlania sygnatury.

"Zapisz" – zatwierdza zmiany i zamyka okno.

"Zaniechaj" – anuluje zmiany i zamyka okno.

Menu "Edycja"

"Kopiuj" - kopiuje zaznaczony fragment tekstu do schowka.

"Wytnij" - wycina zaznaczony fragment tekstu do schowka.

"Wklej" - wkleja tekst ze schowka w miejscu ustawienia kursora w tekście.

**"Znacznik sygnatury"** - wstawia w miejscu ustawienia kursora znacznik sygnatury (ciąg znaków "#S") Menu "Pomoc"

"Spis treści" – wyświetla spis treści tego pliku pomocy.

# Okno "Edytor sentencji"

W oknie "Edytora sentencji" można dokonać modyfikacji listy sentencji z których korzysta "Kreator sygnatur". Można w całości zastąpić domyślne sentencje pochodzące ze Słownika wyrazów obcych listą swoich ulubionych powiedzonek. Można też ograniczyć ich liczbę, czy też dopisać kilka nowych.

Znaczenie funkcji menu okna:

Menu "Plik":

"Otwarcie pliku tekstowego" – ładuje do okna plik wybrany przez użytkownika.

"Zapisz" – zatwierdza zmiany i zamyka okno.

"Zaniechaj" – anuluje zmiany i zamyka okno.

Menu "Edycja"

"Kopiuj" - kopiuje zaznaczony fragment tekstu do schowka.

"Wytnij" - wycina zaznaczony fragment tekstu do schowka.

"Wklej" - wkleja tekst ze schowka w miejscu ustawienia kursora w tekście.

"**Posortuj**" - sortuje alfabetycznie sentencje – jest to użyteczne przy dużej ich ilości. Dzięki posortowaniu łatwiej poruszać się po liście.

. Menu "Pomoc"

"Spis treści" – wyświetla spis treści tego pliku pomocy.

### Okno "Opcje"

Dzięki "Opcjom" można "dostroić" program do swoich potrzeb.

"Czcionka programu" zmienia krój pisma, którym wyświetlane są teksty w oknach. "Opcje losowania sentencji" mają wpływ na sposób losowania sentencji. Dostępne są trzy opcje: "Losuj przy każdym otwarciu okna" – sentencja jest losowana po każdym otwarciu okna głownego i przy każdym kopiowaniu z menu wyświetlanego "pod" prawym przyciskiem myszy na ikonie na pasku zadań; "Losuj przy uruchomieniu programu" – losuje sentencję tylko raz – przy starcie "Kreatora sentencji" – SIG pozostanie taki sam przez cały czas pracy programu – chyba, że użytkownik wybierze funkcję "Następny" w głównym oknie programu; Nie Iosuj" – raz wylosowana sentencja nie jest zmieniana aż do ręcznego wybrania funkcji "Następny".

Włączona opcja "**Ukryj automatycznie przy deaktywacji**" powoduje, że głowne okno programu znika automatycznie (chowając się do paska zadań) po przełączeniu się na inną aplikację.

Opcje "**Zmieniaj sygnaturę w Microsoft Mail**" oraz "**Zmieniaj sygnaturę w Microsoft News**" powodują losową zmianę sygnatur w odpowiednich modułach z pakietu Microsoft Outlook Express. Uwaga – niestety kolejne zmiany są zauważane przez ww. moduły dopiero przy następnym uruchomieniu. Zmiany dokonane w czasie pracy Outlook Express będą zarejestrowane przy następnym uruchomieniu Outlooka.

Opcja **"Uruchamiaj wraz z systemem Windows"** – dopisuje "Kreatora sentencji" do sekwencji startowej Windows. Dzięki temu nie trzeba "ręcznie" uruchamiać programu.

# Okno "Import szablonu"

Poprzez okno "Import szablonu" można zaimportować SIGa programu Outlook Express. Jeżeli jest zdefiniowany podpis w jednym z modułów (poczta, news) będzie aktywna odpowiednia część okna. Po wybraniu opcji importowania i zatwierdzeniu wyboru przyciskiem "OK" szablon "Kreatora sygnatur" zostanie zastąpiony wskazanym SIGiem z Microsoft Outlook Express.

"Kreator sygnatur" rezyduje w "traju" na pasku zadań (obok zegara). Dwukrotne kliknięcie w ikonę (żarówka) wywołuje **<u>główne okno programu</u>**. Kliknięcie prawym przyciskiem na ikonie rozwija menu z następującymi funkcjami programu: Okno główne składa się z trzech elementów. Pola sygnatury – tu jest wyświetlona aktualnie wylosowana sygnatura, belki funkcji i przybornika – na którym znajdują się przyciski ułatwiające dostęp do funkcji z belki menu.

Okno "Szablon sygnatury" pozwala na zaprojektowanie swojego podpisu internetowego. Zazwyczaj "SIG" zawiera imię i nazwisko nadawcy, ew. jego pseudonim, adres witryny internetowej i skrzynki pocztowej oraz motto. Według zasad netykiety cała sygnaturka nie powinna przekraczać czterech wierszy.

Losowo wybrane motto pojawi się w miejsce znacznika sygnatury (ciąg znaków "#S").

W oknie "Edytora sentencji" można dokonać modyfikacji listy sentencji z których korzysta "Kreator sygnatur". Można w całości zastąpić domyślne sentencje pochodzące ze Słownika wyrazów obcych listą swoich ulubionych powiedzonek. Można też ograniczyć ich liczbę, czy też dopisać kilka nowych.

Dzięki "Opcjom" można "dostroić" program do swoich potrzeb.

"Czcionka programu" zmienia krój pisma, którym wyświetlane są teksty w oknach. "Opcje losowania sentencji" mają wpływ na sposób losowania sentencji. Dostępne są trzy opcje: "Losuj przy każdym otwarciu okna" – sentencja jest losowana po każdym otwarciu okna głownego i przy każdym kopiowaniu z menu wyświetlanego "pod" prawym przyciskiem myszy na ikonie na pasku zadań; "Losuj przy uruchomieniu programu" – losuje sentencję tylko raz – przy starcie "Kreatora sentencji" – SIG pozostanie taki sam przez cały czas pracy programu – chyba, że użytkownik wybierze funkcję "Następny" w głównym oknie programu; Nie Iosuj" – raz wylosowana sentencja nie jest zmieniana aż do ręcznego wybrania funkcji "Następny".

Włączona opcja "**Ukryj automatycznie przy deaktywacji**" powoduje, że głowne okno programu znika automatycznie (chowając się do paska zadań) po przełączeniu się na inną aplikację.

Opcje "**Zmieniaj sygnaturę w Microsoft Mail**" oraz "**Zmieniaj sygnaturę w Microsoft News**" powodują losową zmianę sygnatur w odpowiednich modułach z pakietu Microsoft Outlook Express. Uwaga – niestety kolejne zmiany są zauważane przez ww. moduły dopiero przy następnym uruchomieniu. Zmiany dokonane w czasie pracy Outlook Express będą zarejestrowane przy następnym uruchomieniu Outlooka.

Opcja **"Uruchamiaj wraz z systemem Windows"** – dopisuje "Kreatora sentencji" do sekwencji startowej Windows. Dzięki temu nie trzeba "ręcznie" uruchamiać programu.

Poprzez okno "Import szablonu" można zaimportować SIGa programu Outlook Express. Jeżeli jest zdefiniowany podpis w jednym z modułów (poczta, news) będzie aktywna odpowiednia część okna. Po wybraniu opcji importowania i zatwierdzeniu wyboru przyciskiem "OK" szablon "Kreatora sygnatur" zostanie zastąpiony wskazanym SIGiem z Microsoft Outlook Express.